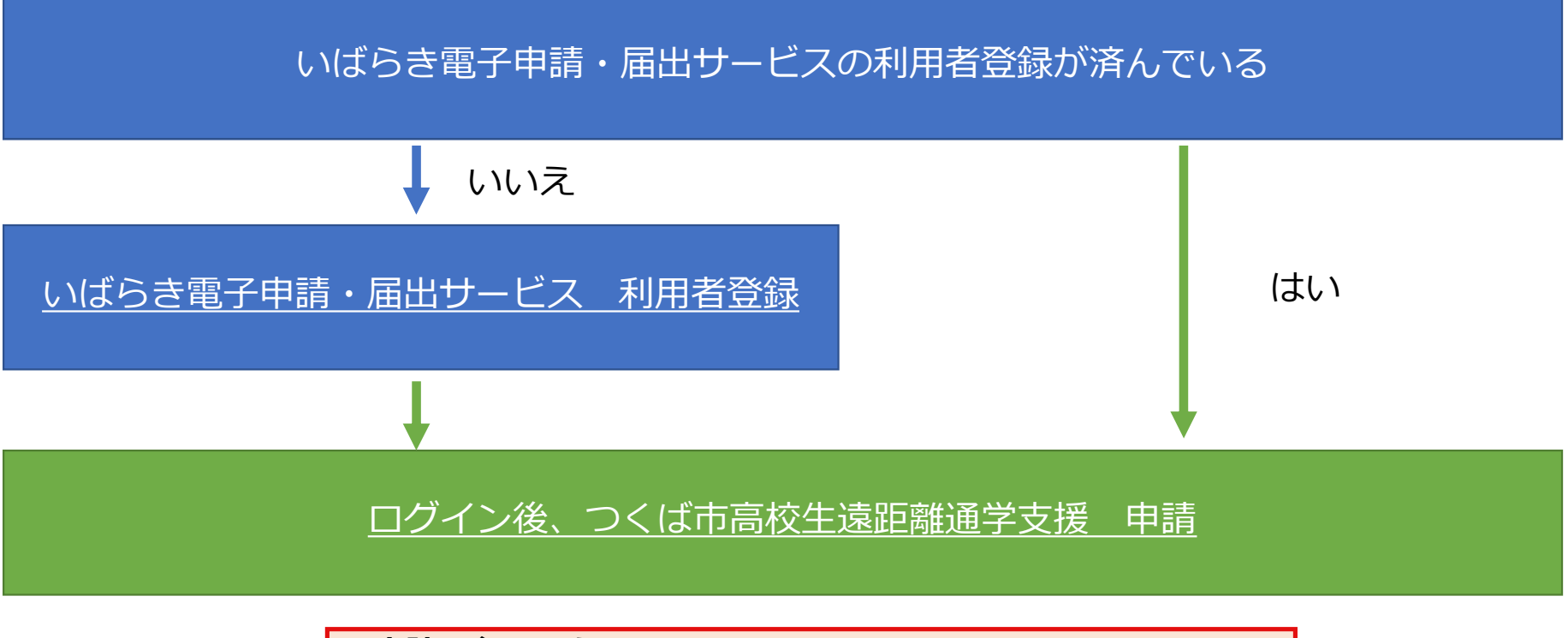

#### ~申請に必要なもの~

- ・学生証または在学証明書の写し
- ・振込先の口座を確認できる書類の写し
- ・住民票の写し(市が住民記録により確認することに同意いただける場合は不要)

※いばらき電子申請・届出サービスの利用者登録及び各支援申請は学生ご本人もしくは保護者の どちらからでも可能です。 ※各申請は入力の途中でも一時保存することができます。

1

# いばらき電子申請・届出サービス 利用者登録(1/2)

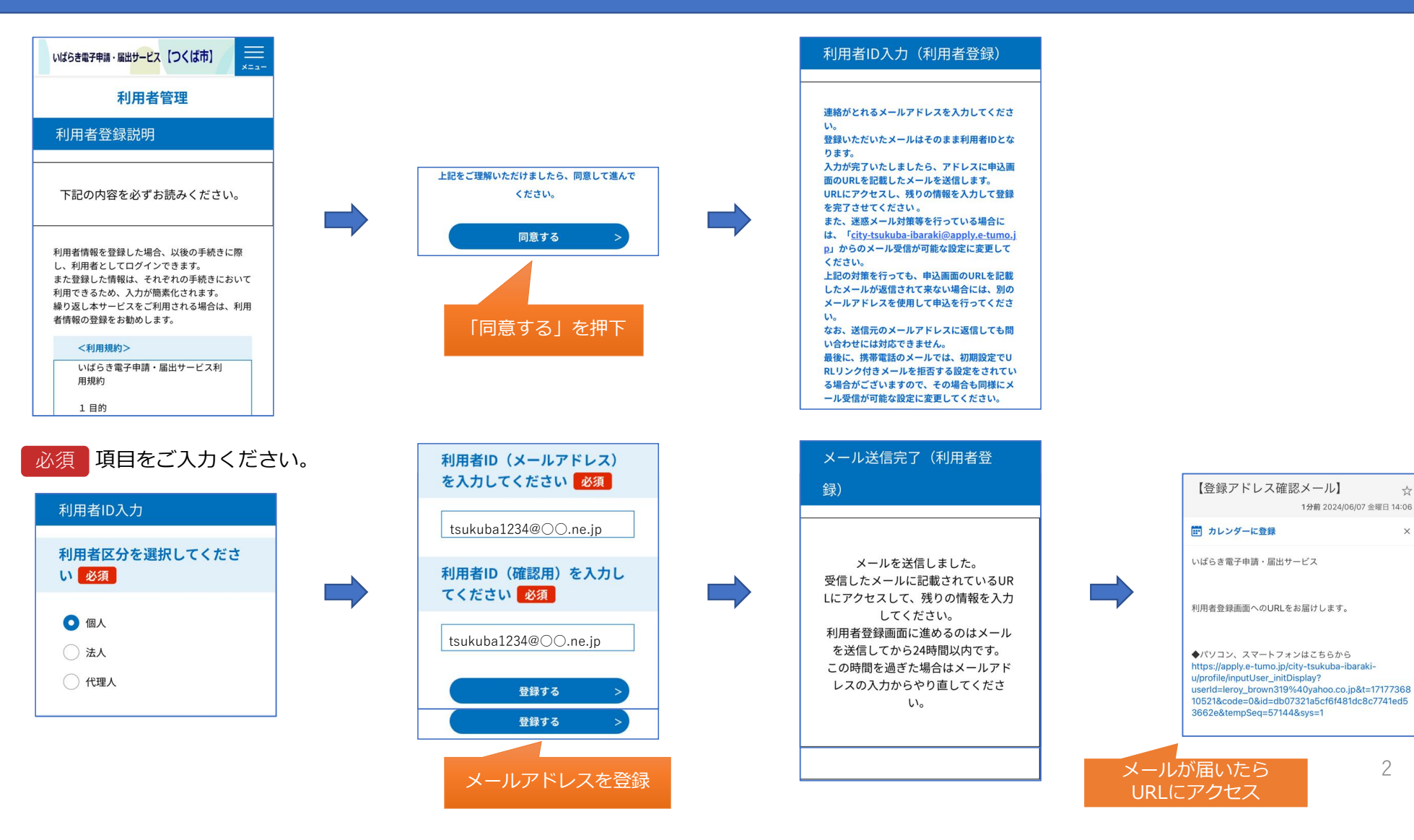

2

5.7

×

1分前 2024/06/07 金曜日 14:06

## いばらき電子申請・届出サービス 利用者登録(2/2)

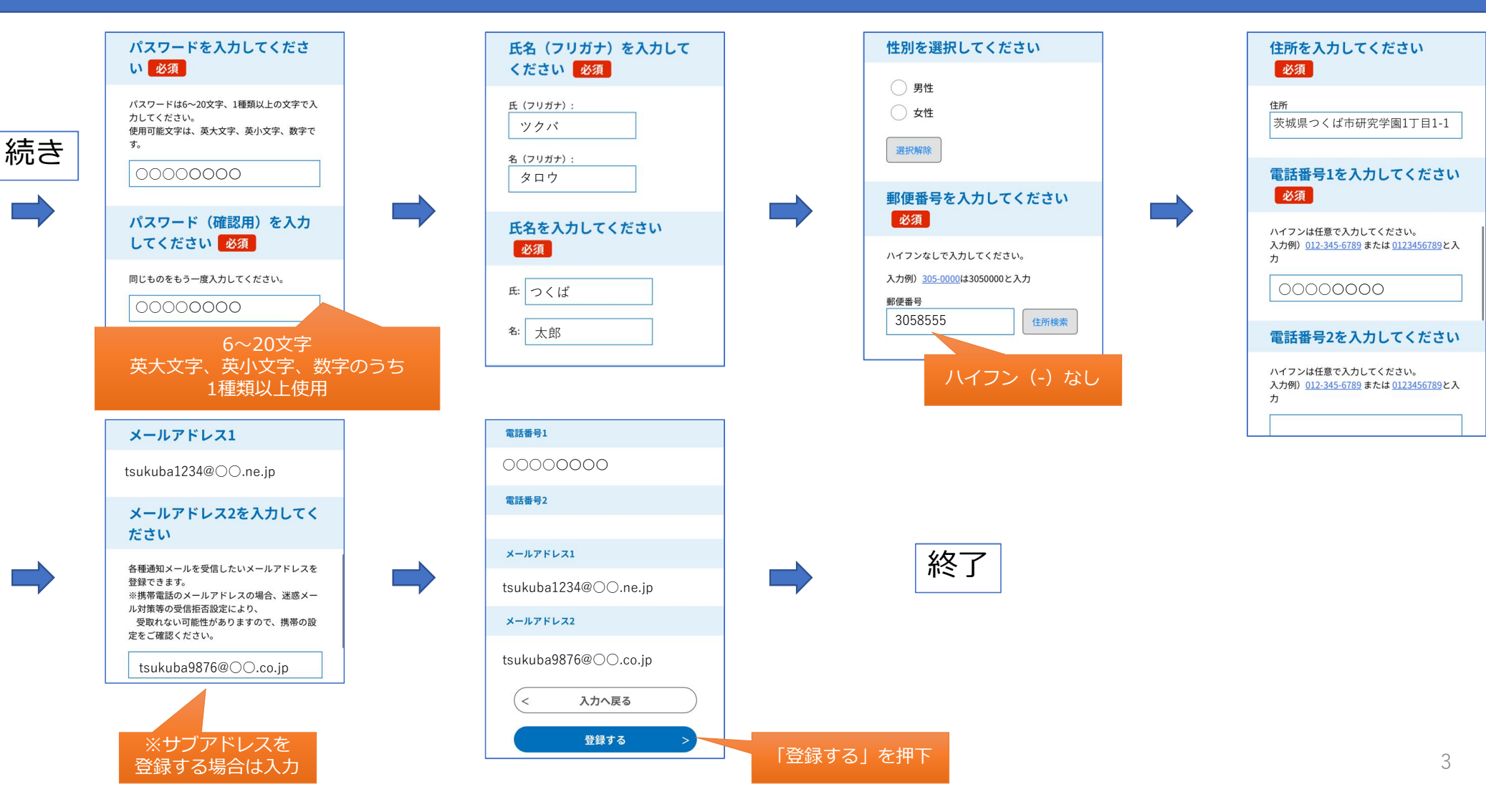

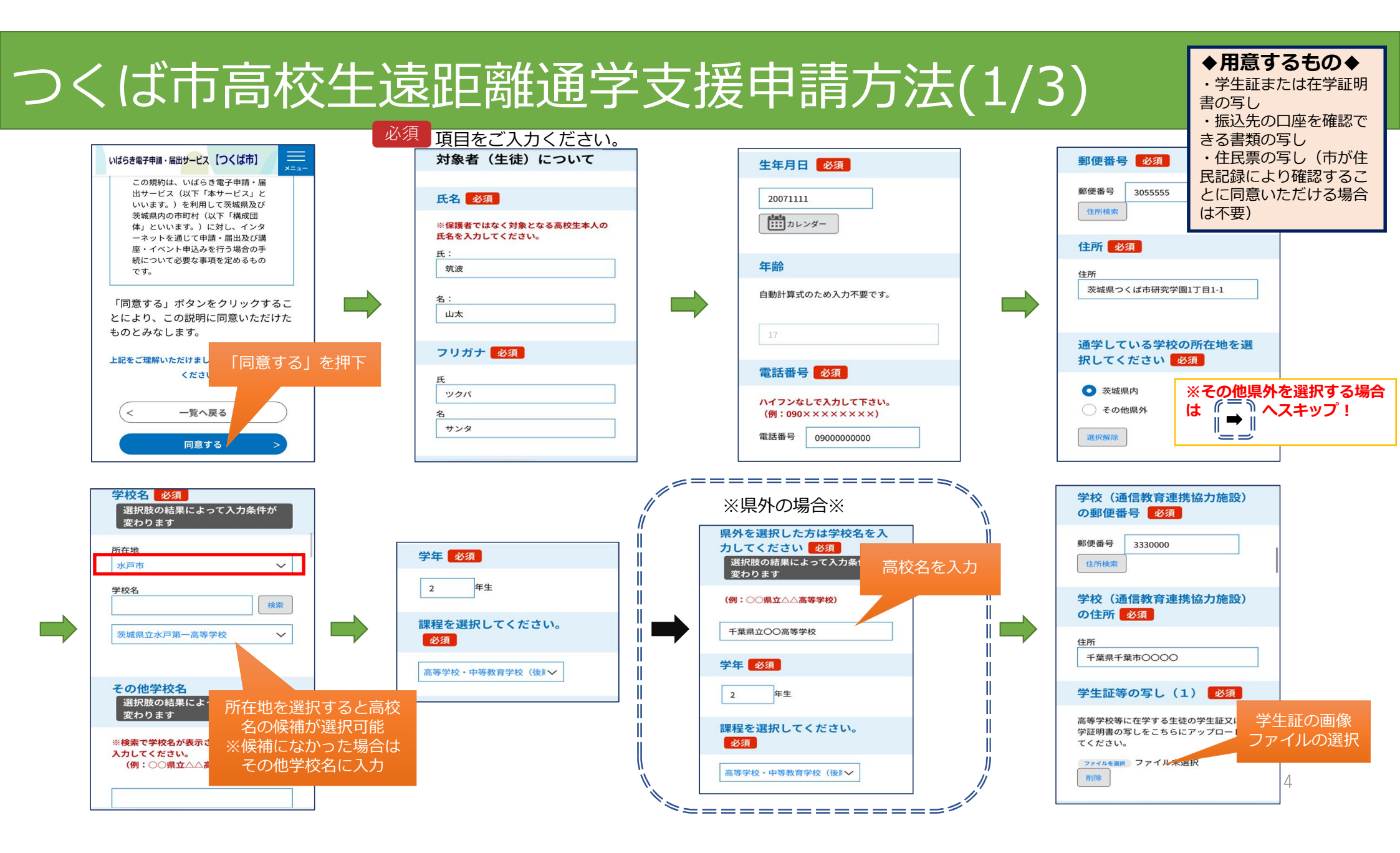

### つくば市高校生遠距離通学支援申請方法(2/3)

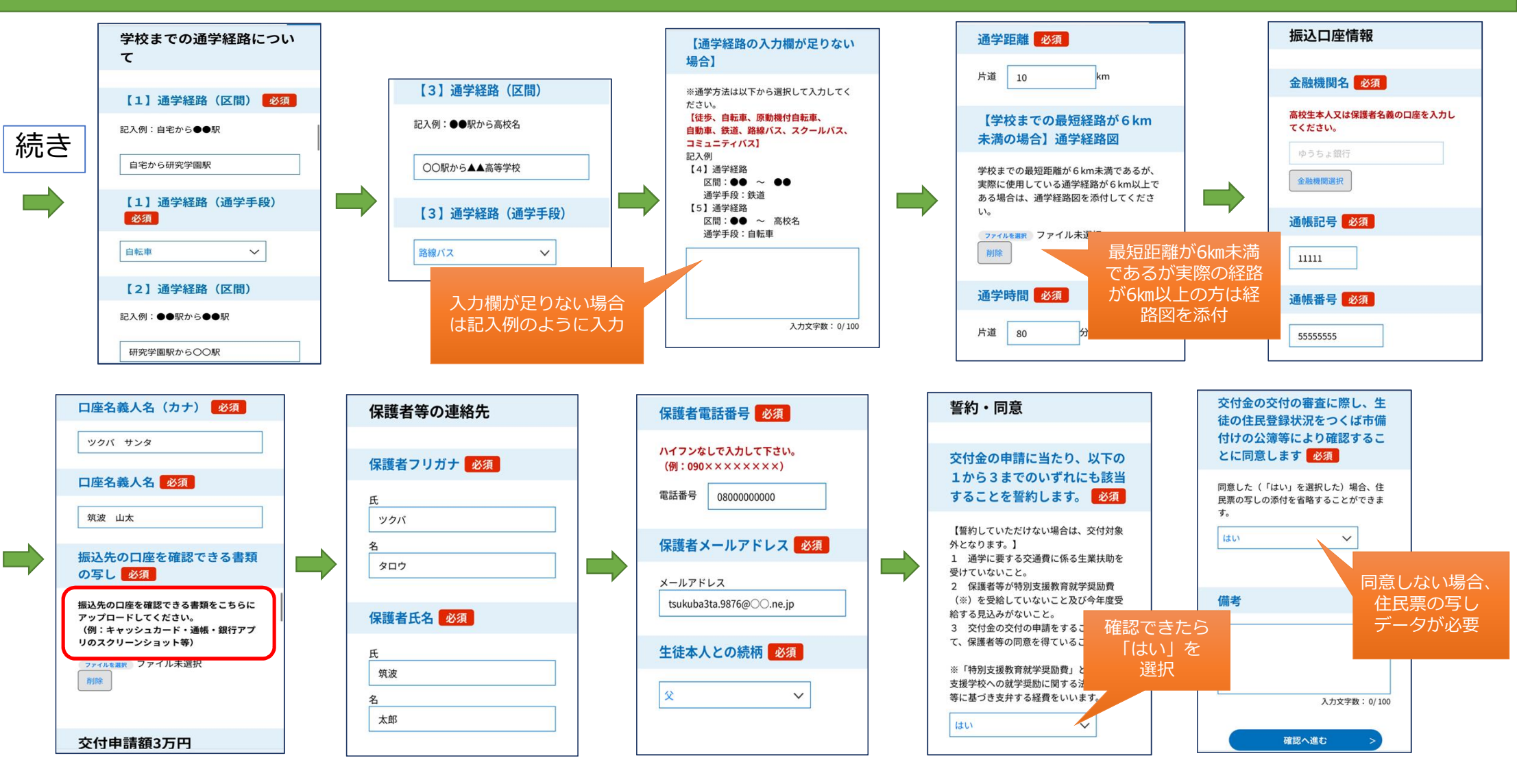

#### つくば市高校生遠距離通学支援申請方法(3/3)

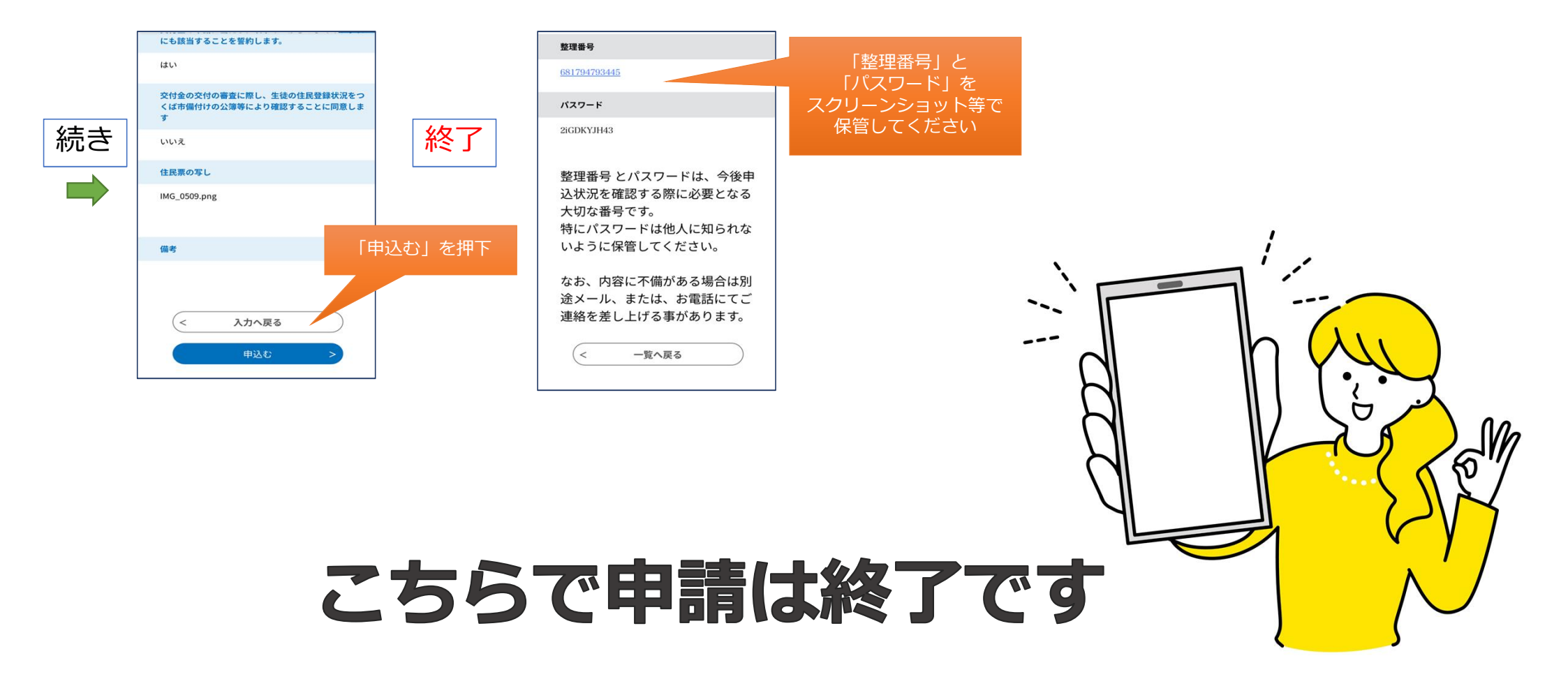